### Employee Self Service (ESS)

### Employee Tax Withholding

#### Purpose

This guide will walk thru the steps for using the Employee Self Service W4/WH4 PDF Form. The form allows you to update your tax withholding status by yourself within PeopleSoft HCM. Please note, you will need at least Adobe Reader to perform this operation, the preferred browsers for this project are Edge and Chrome.

#### **Employee Tax Withholding**

1. Navigate to Employee Self Service at the top left of the homepage.

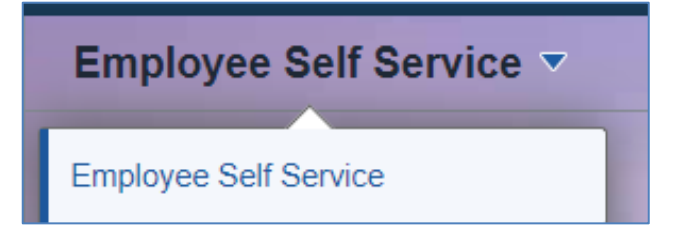

2. Next, navigate to the Payroll tile.

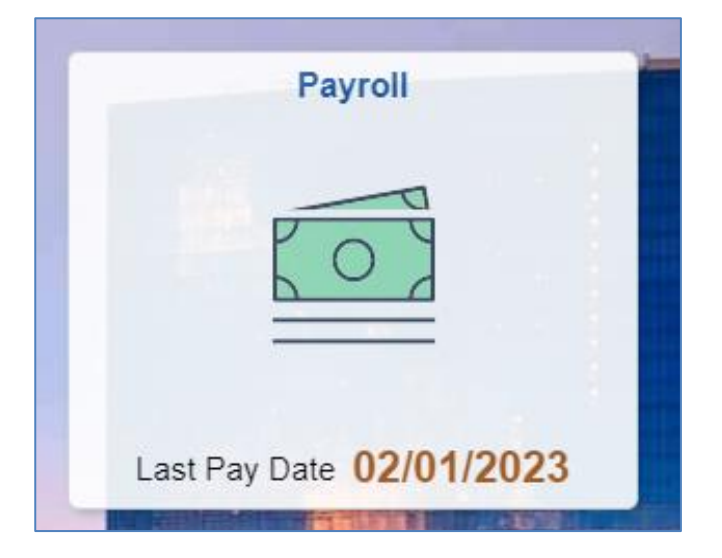

3. Select the Tax Withholding tile.

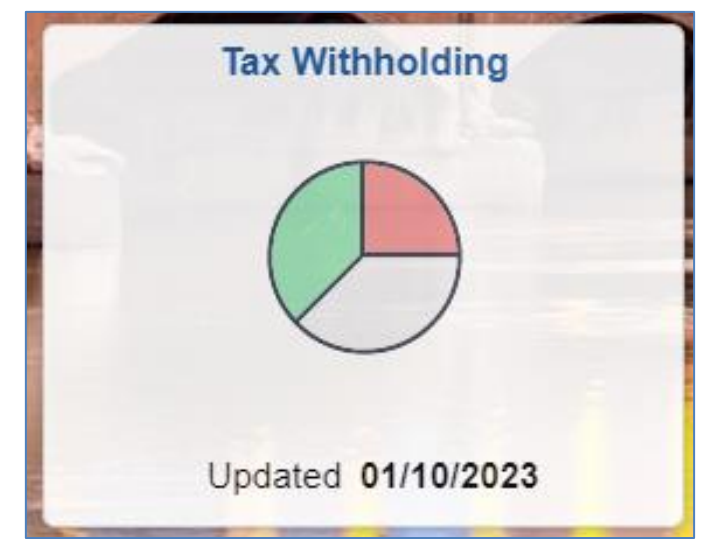

- 4. The Tax Withholding page displays. On the page you will see information for Federal Tax Withholding, State Tax Withholding, and Local Tax Withholding.
- 5. Select the Federal Withholding Details by selecting the arrow on the righthand side of the row.

| A Payroll         |                  |                         | Tax Withholding          | ĥ | ) Q | : | Ø |
|-------------------|------------------|-------------------------|--------------------------|---|-----|---|---|
| Tax With          | nholding         |                         |                          |   |     |   |   |
| Company<br>Status | State of Indiana |                         |                          |   |     |   |   |
| Form Type         | e Jurisdiction   |                         | Withholding Details      | _ |     |   |   |
| Federal           | Federal          | Tax Status Married      | Dependent Amount 0.00    |   |     | _ |   |
|                   |                  | Other Income 0.00       | Deductions 0.00          |   |     |   | > |
|                   |                  | Extra Withholding 30.00 | Other                    |   |     |   | _ |
| State             | Indiana          | Tax Status Married      | Withholding Allowances 2 |   |     |   |   |
| State             | indiana          | Additional Amount 0.00  | Additional Allowances    |   |     |   |   |
|                   |                  | Additional Percentage   | Other                    |   |     |   | > |
|                   |                  | Other Allowances        |                          |   |     |   |   |
| Local             | HENDRICKS        | Tax Status Married      | Withholding Allowances 2 |   |     |   |   |
|                   |                  | Additional Amount       | Additional Allowances    |   |     |   |   |
|                   |                  | Additional Percentage   | Other                    |   |     |   |   |
| Local             | MARION           | Tax Status n/a          | Withholding Allowances   |   |     |   |   |
|                   |                  | Additional Amount       | Additional Allowances    |   |     |   |   |
|                   |                  | Additional Percentage   | Other                    |   |     |   |   |

Job Aid

6. The Federal Tax Withholding Forms page displays. In the Updateable Forms section, select the Federal Withholding Allowance Certificate arrow.

| Federal Tax Withholding Forms                                                                                                    | $(\times)$ |
|----------------------------------------------------------------------------------------------------|------------|
| Company State of Indiana                                                                                                    |            |
| oonpuny oldioonnuuluu                                                                                                    |            |
| You must complete Form W-4 so the Payroll Department can calculate the correct amount of tax to withhold from your pay. Federal income tax is withheld from your wages based on the marital status and your entries for steps 2 through 4 on Form W-4. You may also specify that an additional dollar amount of tax be withheld. You can file a new Form W-4 any time your tax situation changes and you choose to have more, or less, tax withheld. |            |
| You can make changes online using the downloaded updateable PDF form and submit the changes for processing by your payroll<br>department. Be sure to print or save a copy of the completed form for your records.                                                                                                    |            |
| Updateable Forms                                                                                                    |            |
| Form Description                                                                                                    |            |
| Federal Withholding Allowance Certificate                                                                                                    |            |
|                                                                                                    |            |
|                                                                                                    |            |
|                                                                                                    |            |
|                                                                                                    |            |
|                                                                                                    |            |
|                                                                                                    |            |
|                                                                                                    |            |

7. A warning message will pop up, review the message then **select OK** to proceed with downloading the W-4 PDF on your computer.

| WARNING                                                                                                    |                                                                                               |
|----------------------------------------------------------------------------------------------------|-----------------------------------------------------------------------------------------------|
| The system will download to your computer a copy of the tax form which contains pe<br>You should only continue if you are using a trusted and secure compu<br>You should not continue if you are using a shared computer or public computer (such as those in a library or internet café); d | ersonal information.<br>uter.<br>loing this could leave your personal information vulnerable. |
| 7 OK Cancel                                                                                                    |                                                                                               |

Note: To edit your W4 you need to enter it through the Adobe Application, NOT through a website. The steps below outline how to make sure you open it in the Application.

8. Once you select OK, the downloads tab will appear on the right of your screen.a. Click on the folder icon (DO NOT click on the PDF "open file" blue link)

| Downloads          |                |
|--------------------|----------------|
| PYTWF_FEDE (2).pdf |                |
| PYTWE FEDE (1) pdf | Show in folder |

Job Aid

b. This prompt will open your downloads. Once the downloads folder opens, you '**right** click' on the file

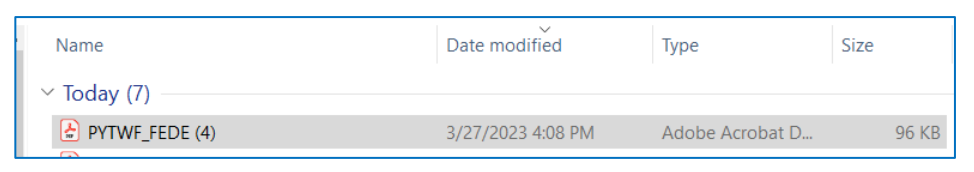

c. Select edit with Adobe Acrobat.

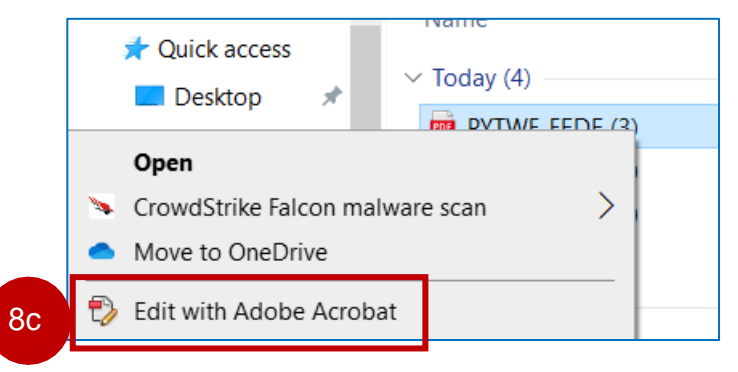

Step 9 is an alternative option if Step 8 does not work for you. Please skip to step 10 if step 8 worked.

**9.** Save the PDF (e.g. PYTWF\_FEDE.pdf) in a location on your PC.

Note: The downloaded PDF may also appear at the bottom of your web browser, however, **do NOT** use this option because the Submit option will NOT be available in a later step.

- a. Use the **Save As** feature to rename file and save it to your preferred location.
- b. Once you have used the **Save As** option, open the PDF file with Adobe Acrobat Reader DC and make your desired updates.

| /F_IN.pdf from hrtrn.gmi | s.in.gov?                 |                   | Open Save         | 9 |
|--------------------------|---------------------------|-------------------|-------------------|---|
|                          |                           |                   |                   |   |
| 🛃 Save As                |                           |                   | ×                 |   |
| ← → ~ ↑ ↓                | > This PC > Downloads     | ✓ O Search Dow    | nloads            |   |
| Organize 🔻 Ne            | w folder                  |                   | III <b>▼ (?</b> ) |   |
| This PC                  | ^ Name                    | Date modified     | Туре ^            |   |
| 3D Objects               | ✓ Today (5)               |                   |                   |   |
| Desktop                  | PYTWE IN (3)              | 9/28/2021 2:08 PM | Microsoft Ed      |   |
| Documents                | PYTWF_IN (2)              | 9/28/2021 1:58 PM | Microsoft Ed      |   |
| Downloads                | PYTWF_FEDE                | 9/28/2021 1:56 PM | Microsoft Ed      |   |
| Music                    | PYTWF_IN                  | 9/28/2021 1:55 PM | Microsoft Ed      |   |
| Pictures                 | PYTWF_IN (1)              | 9/28/2021 1:50 PM | Microsoft Ed      |   |
| Videos                   | > Earlier this month (13) |                   |                   |   |
| Windows (C:)             | > Last month (1)          |                   |                   |   |
| 💣 Network                | ~ <                       |                   | × *               |   |
| File name:               | PYTWF_IN                  |                   | 0.2               |   |
|                          |                           |                   | Ja H              |   |

Job Aid

- **10.** Once the PDF opens you will notice that the fields in the form are now "fillable" and the green **Submit** button is available.
  - c. \* You **must** select a status in **section c** to successfully Submit the form.
  - d. Select the green Submit button from within the PDF.
- **11.** A security warning may display. Review the message and then **select Allow**.

Note: You may need to clear your cache prior to opening the Employee's Withholding Certificate.

| Department of the Treasur,<br>Internal Revenue Service                                                                                                    |                                | Give Form W-4 to your employer.<br>Your withholding is subject to review by the IRS.                                                                                                    |                                                                                                    | 2023                                                                                                    |                                                                                                    |  |  |
|----------------------------------------------------------------------------------------------------|--------------------------------|----------------------------------------------------------------------------------------------------|----------------------------------------------------------------------------------------------------|----------------------------------------------------------------------------------------------------|----------------------------------------------------------------------------------------------------|--|--|
| Step 1:                                                                                                    | (A) F                          | ist name and middle initial                                                                                                    | Last name                                                                                                    |                                                                                                    | (b) Social security number                                                                                                    |  |  |
| Enter                                                                                                    | 60.00                          |                                                                                                    |                                                                                                    |                                                                                                    | Does your name match the                                                                                                    |  |  |
| Personal                                                                                                    | 1                              |                                                                                                    |                                                                                                    |                                                                                                    | name on your social security                                                                                                    |  |  |
| nformation                                                                                                    | City o                         | r town, state, and ZIP code                                                                                                    |                                                                                                    |                                                                                                    | credit for your earnings.                                                                                                    |  |  |
|                                                                                                    |                                | 0                                                                                                    |                                                                                                    |                                                                                                    | or go to www.sas.gov.                                                                                                    |  |  |
|                                                                                                    | (c)                            | Single or Married filling separa                                                                                                    | Bely                                                                                                    |                                                                                                    |                                                                                                    |  |  |
|                                                                                                    |                                | Married tiling jointly or Quality                                                                                                    | Ing surviving spouse                                                                                                    | nal the costs of section up a home for                                                                                                    | manufact a custom introduction (                                                                                                    |  |  |
|                                                                                                    | -                              |                                                                                                    | e you te an and the and pay that a same                                                                                                    |                                                                                                    | ton our a ran dana je grane je grane je                                                                                                    |  |  |
| Complete St<br>claim exempt                                                                                                    | tion fro                       | 4 ONLY if they apply to yo<br>m withholding, other details                                                                                                    | u; otherwise, skip to Step 5.<br>, and privacy.                                                                                                    | See page 2 for more informat                                                                                                    | on on each step, who can                                                                                                    |  |  |
| Step 2:                                                                                                    |                                | Complete this step if you                                                                                                    | (1) hold more than one job at a                                                                                                    | time, or (2) are married filing j                                                                                                    | ointly and your spouse                                                                                                    |  |  |
| Multiple Joi                                                                                                    | bs                             | also works. The correct ar                                                                                                    | mount of withholding depends                                                                                                    | on income earned from all of                                                                                                    | these jobs.                                                                                                    |  |  |
| or Spouse                                                                                                    |                                | Do only one of the follow                                                                                                    | ng.                                                                                                    |                                                                                                    |                                                                                                    |  |  |
| Works                                                                                                    |                                | (a) Reserved for future us                                                                                                    | e.                                                                                                    | 17 Partie 20000                                                                                                    |                                                                                                    |  |  |
|                                                                                                    |                                | (b) Use the Multiple Jobs                                                                                                    | Worksheet on page 3 and ente                                                                                                    | er the result in Step 4(c) below                                                                                                    | or                                                                                                    |  |  |
|                                                                                                    |                                | (c) If there are only two jobs total, you may check this box. Do the same on Form W-4 for the other job. This option is generally more accurate than (b) if pay at the lower paying job is more than half of the pay at the higher paying job. Otherwise, (b) is more accurate                                                                                                    |                                                                                                    |                                                                                                    |                                                                                                    |  |  |
|                                                                                                    |                                | TIP: If you have self-emplo                                                                                                    | oyment income, see page 2.                                                                                                    |                                                                                                    |                                                                                                    |  |  |
| Complete St<br>be most accu                                                                                                    | eps 3-<br>urate if             | 4(b) on Form W-4 for only<br>you complete Steps 3-4(b)                                                                                                    | ONE of these jobs. Leave the<br>on the Form W-4 for the highe                                                                                                    | ose steps blank for the other jo<br>st paying job.)                                                                                                    | bs. (Your withholding will                                                                                                    |  |  |
|                                                                                                    |                                |                                                                                                    |                                                                                                    |                                                                                                    |                                                                                                    |  |  |
| Step 3:                                                                                                    |                                | If your total income will be                                                                                                    | \$200,000 or less (\$400,000 o                                                                                                    | r less if married filing jointly):                                                                                                    |                                                                                                    |  |  |
| Step 3:<br>Claim                                                                                                    |                                | If your total income will be<br>Multiply the number of                                                                                                    | \$200,000 or less (\$400,000 o<br>qualifying children under age                                                                                                    | r less if married filing jointly):<br>17 by \$2,000 \$                                                                                                    |                                                                                                    |  |  |
| Step 3:<br>Claim<br>Dependent<br>and Other                                                                                                    |                                | If your total income will be<br>Multiply the number of<br>Multiply the number of                                                                                                    | <ul> <li>\$200,000 or less (\$400,000 of<br/>qualifying children under age<br/>other dependents by \$500</li> </ul>                                                                                                    | r less if married filing jointly):<br>17 by \$2,000 <u>\$</u><br>                                                                                                    |                                                                                                    |  |  |
| Step 3:<br>Claim<br>Dependent<br>and Other<br>Credits                                                                                                    |                                | If your total income will be<br>Multiply the number of<br>Multiply the number of<br>Add the amounts above f<br>this the amount of any oth                                                                                                    | \$200,000 or less (\$400,000 or<br>qualifying children under age<br>f other dependents by \$500<br>for qualifying children and oth<br>er credits. Enter the total here                                                                                                    | r less if married filing jointly):<br>17 by \$2,000 \$<br>                                                                                                    | to<br>. 3 \$                                                                                                    |  |  |
| Step 3:<br>Claim<br>Dependent<br>and Other<br>Credits<br>Step 4                                                                                                    |                                | If your total income will be<br>Multiply the number of<br>Multiply the number of<br>Add the amounts above f<br>this the amount of any oth<br>(a) Other income (not f                                                                                                    | \$200,000 or less (\$400,000 or<br>qualifying children under age<br>other dependents by \$500<br>for qualifying children and other<br>recredits. Enter the total here<br>from jobe). If you want tax                                                                                                    | r less if married filing jointly):<br>17 by \$2,000 \$<br>\$<br>ar dependenta. You may add<br>withheld for other income yo                                                                                                    | to<br>                                                                                                    |  |  |
| Step 3:<br>Claim<br>Dependent<br>and Other<br>Credits<br>Step 4<br>(optional):                                                                                            |                                | If your total income will be<br>Multiply the number of<br>Multiply the number of<br>Add the amounts above f<br>this the amount of any oth<br>(a) Other income (not f<br>expect this year that w<br>This may include inter-                                                                                                    | \$200,000 or less (\$400,000 or<br>qualifying children under age<br>f other dependents by \$500<br>for qualifying children and oth<br>er credits. Enter the total here<br>from jobs). If you want tax<br>ron't have withholding, enter th<br>at dividends, and retirement.                                                                                                    | r less if married filing jointly):<br>17 by \$2,000 \$<br>ar dependenta. You may add i<br>withheld for other income yo<br>reamount of other income her<br>income                                                                                                    | to<br>3 \$                                                                                                    |  |  |
| Step 3:<br>Claim<br>Dependent<br>and Other<br>Credits<br>Step 4<br>(optional):<br>Other                                                                                   |                                | If your total income will be<br>Multiply the number of<br>Multiply the number of<br>Add the amounts above f<br>this the amount of any off<br>(a) Other income (not f<br>expect this year that w<br>This may include inter-                                                                                                    | \$200,000 or less (\$400,000 or<br>qualifying children under age<br>f other dependents by \$500<br>for qualifying children and oth<br>er credits. Enter the total here<br>from jobs). If you want tax<br>ron't have withholding, enter th<br>est, dividends, and retirement i                                                                                                    | r less if married filing jointly):<br>17 by \$2,000 \$<br>ar dependenta. You may add i<br>withheld for other income yo<br>re amount of other income her<br>income                                                                                                    | to<br>3 \$<br>90<br>4(a) \$                                                                                                    |  |  |
| Step 3:<br>Claim<br>Dependent<br>and Other<br>Credits<br>Step 4<br>(optional):<br>Other<br>Adjustment                                                                     | 5                              | If your total income will be<br>Multiply the number of<br>Multiply the number of<br>Add the amounts above if<br>this the amount of any off<br>(a) Other income (not if<br>expect this year that w<br>This may include inter-<br>(b) Deductions. If you exp                                                                                                    | \$200,000 or less (\$400,000 or<br>qualifying children under age<br>f other dependents by \$500<br>for qualifying children and other<br>er credits. Enter the total here<br>from jobs). If you want tax<br>on't have withholding, enter th<br>est, dividends, and retirement i<br>beet to claim deductions other                                                                                                    | r less if married filing jointly):<br>17 by \$2,000 \$<br>s<br>ar dependenta. You may add<br>withheld for other income yo<br>re amount of other income her<br>income<br>than the standard deduction ar                                                                                                    | to<br>3 \$<br>9.<br>4(a) \$                                                                                                    |  |  |
| Step 3:<br>Claim<br>Dependent<br>and Other<br>Credits<br>Step 4<br>(optional):<br>Other<br>Adjustment                                                                     | ts                             | If your total income will be<br>Multiply the number of<br>Multiply the number of<br>Add the amounts above 1<br>this the amount of any off<br>(a) Other income (not 1<br>expect this year that w<br>This may include inter<br>(b) Deductions. If you exp<br>want to reduce your w<br>the result here                                                                                                    | \$200,000 or less (\$400,000 or<br>qualifying children under age<br>f other dependents by \$500<br>for qualifying children and other<br>er credits. Enter the total here<br>from jobs). If you want tax<br>ron't have withholding, enter th<br>est, dividends, and retirement i<br>sect to claim deductions other<br>tithholding, use the Deductions                                                                                                    | r less if married filing jointly):<br>17 by \$2,000 \$<br>\$<br>ar dependenta. You may add<br>withheld for other income you<br>re amount of other income her<br>income<br>than the standard deduction ar<br>Worksheet on page 3 and ent                                                                                                    | to 3 \$                                                                                                    |  |  |
| Step 3:<br>Claim<br>Dependent<br>and Other<br>Credits<br>Step 4<br>(optional):<br>Other<br>Adjustment                                                                     | ts                             | If your total income will be<br>Multiply the number of<br>Multiply the number of<br>Add the amounts above fi<br>this the amount of any oth<br>(a) Other income (not fi<br>expect this year that w<br>This may include inter-<br>(b) Deductions. If you exp<br>want to reduce your w<br>the result here                                                                                                    | \$200,000 or less (\$400,000 or<br>qualifying children under age<br>f other dependents by \$500<br>for qualifying children and other<br>er credits. Enter the total here<br>from jobs). If you want tax<br>ron't have withholding, enter th<br>est, dividends, and retirement i<br>bect to claim deductions other<br>ithholding, use the Deductions                                                                                                    | r less if married filing jointly):<br>17 by \$2,000 §<br>s<br>ar dependenta. You may add i<br>withheld for other income you<br>te amount of other income her<br>income<br>than the standard deduction ar<br>Worksheet on page 3 and ent                                                                                                    | to 3 \$                                                                                                    |  |  |
| Step 3:<br>Claim<br>Dependent<br>and Other<br>Credits<br>Step 4<br>(optional):<br>Other<br>Adjustment                                                                     | ts                             | If your total income will be<br>Multiply the number of<br>Multiply the number of<br>Add the amounts above fi<br>this the amount of any oth<br>(a) Other income (not fi<br>expect this year that will<br>This may include inter-<br>(b) Deductions. If you exp<br>want to reduce your withe<br>result here<br>(c) Extra withholding. En                                                                                                    | \$200,000 or less (\$400,000 of<br>qualifying children under age<br>other dependents by \$500<br>for qualifying children and other<br>er credits. Enter the total here<br>from jobs). If you want tax<br>ron't have withholding, enter th<br>est, dividends, and retirement i<br>beet to claim deductions other<br>ithholding, use the Deductions<br>ter any additional tax you want<br>ter any additional tax you want                                                                                                    | r less if married filing jointly):<br>17 by \$2,000 <u>\$</u><br>ar dependenta. You may add i<br>withheld for other income you<br>re amount of other income her<br>income<br>than the standard deduction ar<br>Worksheet on page 3 and ent<br>withheld each pay period.                                                                                                    | to<br>3 \$<br>4(a) \$<br>4(b) \$<br>4(c) \$                                                                                                    |  |  |
| Step 3:<br>Claim<br>Dependent<br>and Other<br>Credits<br>Step 4<br>(optional):<br>Other<br>Adjustment                                                                     | ts<br>Federal                  | If your total income will be<br>Multiply the number of<br>Multiply the number of<br>Add the amounts above f<br>this the amount of any oth<br>(a) Other income (not f<br>expect this year that w<br>This may include inter<br>(b) Deductions. If you exp<br>want to reduce your w<br>the result here<br>(c) Extra withholding. En<br>rg. By claiming econgion from with<br>income tax in 2023. If you claim es-<br>micome tax in 2023. If you claim es-                                                                                        | \$200,000 or less (\$400,000 or<br>qualifying children under age<br>f other dependents by \$500<br>for qualifying children and other<br>er credits. Enter the total here<br>from jobs). If you want tax<br>ron't have withholding, enter th<br>est, dividends, and retirement i<br>beet to claim deductions other<br>ithholding, use the Deductions<br>ther any additional tax you want<br>holding, you cetty that you owed no b<br>english from withholding, noncome to<br>english from withholding, no income to<br>english from withholding.                                                                                                    | r less if married filing jointly):<br>17 by \$2,000 <u>\$</u><br>ar dependenta. You may add i<br>withheld for other income you<br>re amount of other income her<br>income<br>than the standard deduction ar<br>Worksheet on page 3 and ent<br>withheld each pay period .<br>Sedeal income tai in 2022, and that you<br>will be without 5 you you are both the<br>south of the standard and that you have the<br>south of the standard standard and that you<br>have the standard standard and that you<br>will be without 5 you you appended.                                                                                                    | to 3 \$                                                                                                    |  |  |
| Step 3:<br>Claim<br>Dependent<br>and Other<br>Credits<br>Step 4<br>(optional):<br>Other<br>Adjustment<br>Exemption from a<br>supect to over on                            | effitioda<br>Federal           | If your total income will be<br>Multiply the number of<br>Multiply the number of<br>Add the amounts above f<br>this the amount of any oth<br>(a) Other income (not f<br>expect this year that w<br>This may include inter<br>(b) Deductions. If you eag<br>want to reduce your w<br>the result here<br>(c) Extra withholding. En<br>rg. By claiming esemption from we<br>income tax in 2023. If you claim                                                                                                    | \$200,000 or less (\$400,000 or<br>qualifying children under age<br>other dependents by \$500<br>for qualifying children and other<br>er credits. Enter the total here<br>from jobs). If you want tax<br>ron't have withholding, enter th<br>est, dividends, and retirement i<br>beet to claim deductions other<br>ithholding, use the Deductions<br>for any additional tax you want<br>holding, you cettly that you owed no b                                                                                                    | r less if married filing jointly):<br>17 by \$2,000 \$<br>17 by \$2,000 \$<br>ar dependenta. You may add i<br>withheld for other income you<br>re-amount of other income her<br>income<br>than the standard deduction ar<br>Worksheet on page 3 and ent<br>withheld each pay period .<br>rederal income tax in 2022, and that you<br>as will be withheld som your paycheck.                                                                                                    | to 3 \$                                                                                                    |  |  |
| Step 3:<br>Claim<br>Dependent<br>and Other<br>Credits<br>Step 4<br>(optional):<br>Other<br>Adjustment<br>Exemption from support to own no<br>Step 5:                      | ethnolds<br>Federal<br>Unde    | If your total income will be<br>Multiply the number of<br>Multiply the number of<br>Add the amounts above f<br>this the amount of any oth<br>(a) Other income (not f<br>expect this year that w<br>This may include inter<br>(b) Deductions. If you exp<br>want to reduce your w<br>the result here<br>(c) Extra withholding. En<br>rg. By claiming esemption from we<br>income tax in 2023. If you claim es<br>repeatites of perjury, I declare                                                                                              | \$200,000 or less (\$400,000 or<br>qualifying children under age<br>other dependents by \$500<br>for qualifying children and other<br>er credits. Enter the total here<br>nom jobs). If you want tax<br>non't have withholding, enter th<br>est, dividends, and retirement<br>issect to claim deductions other to<br>ithholding, use the Deductions<br>ter any additional tax you want<br>heating, you critify that you over a 6<br>evention from withholding, no income to<br>that this certificate, to the best of<br>that this certificate, to the best of<br>that this certificate, to the best of                                                       | r less if married filing jointly):<br>17 by \$2,000 \$<br>17 by \$2,000 \$<br>ar dependenta. You may add i<br>withheld for other income you<br>re amount of other income her<br>income<br>than the standard deduction ar<br>Worksheet on page 3 and ent<br>withheld each pay period<br>ar will be withheld for your paycheck.<br>my knowledge and belief, is true,                                                                                                    | to<br>3 \$<br>00<br>0<br>4(a) \$<br>4(b) \$<br>4(b) \$<br>4(c) \$<br>10<br>10<br>10<br>10<br>10<br>10<br>10<br>10<br>10<br>10                                                                                                    |  |  |
| Step 3:<br>Claim<br>Dependent<br>and Other<br>Credits<br>Step 4<br>(optional):<br>Other<br>Adjustment<br>Exemption from<br>expect to own no<br>Step 5:<br>Sign<br>Here    | ethholds<br>Federal<br>Unde    | If your total income will be<br>Multiply the number of<br>Multiply the number of<br>Add the amounts above f<br>this the amount of any oth<br>(a) Other income (not f<br>expect this year that w<br>This may include inter-<br>(b) Deductions. If you exp<br>want to reduce your w<br>the result here<br>(c) Extra withholding. En<br>rg. By claiming exemption from we<br>income tax in 2023. If you claim ex-<br>mentation of perjury, I declare                                                                                             | \$200,000 or less (\$400,000 or<br>qualifying children under age<br>f other dependents by \$500<br>for qualifying children and oth<br>the credits. Enter the total here<br>nom jobs). If you want tax<br>non't have withholding, enter th<br>est, dividends, and retirement i<br>bact to claim deductions other<br>tholding, use the Deductions<br>ter any additional tax you want<br>heating, we cretty that you used to 6<br>emption from withholding, no income to<br>that this certificate, to the best of                                                                                                    | r less if married filing jointly):<br>17 by \$2,000 \$<br>17 by \$2,000 \$<br>ar dependenta. You may add i<br>withheld for other income you<br>re amount of other income her<br>income<br>than the standard deduction ar<br>Worksheet on page 3 and ent<br>withheld each pay period<br>withheld each pay period<br>withheld som your paycheck.<br>my knowledge and belief, is true,                                                                                                    | to<br>3 \$<br>00<br>4(a) \$<br>4(b) \$<br>4(b) \$<br>4(c) \$<br>Not Applicable •<br>correct, and complete.                                                                                                    |  |  |
| Step 3:<br>Claim<br>Dependent<br>and Other<br>Credits<br>Step 4<br>(optional):<br>Other<br>Adjustment<br>Exemption from<br>supect to owe no<br>Step 5:<br>Sign<br>Here    | enhoddi<br>Federal<br>Em       | If your total income will be<br>Multiply the number of<br>Multiply the number of<br>Add the amounts above f<br>this the amount of any oth<br>(a) Other income (not f<br>expect this year that w<br>This may include interv<br>(b) Deductions. If you exp<br>want to reduce your w<br>the result here<br>(c) Extra withholding. En<br>rg. By claiming exemption from will<br>income tax in 2023. If you claim ex-<br>menatives of perjury, I declare<br>apployee's signature (This for                                                         | \$200,000 or less (\$400,000 or less (\$400,000 or less (\$400,000 or less (\$400,000 or less (\$400,000 or qualifying children under age if other dependents by \$500 for qualifying children and other credits. Enter the total here from jobs). If you want tax ron't have withholding, enter the st, dividends, and retirement i beet to claim deductions other i ithholding, use the Deductions ther any additional tax you want the lengths from withholding, no income to the this certificate, to the best of the this certificate, to the best of the this certificate, to the best of the this certificate, you want the lengths from withholding. | r less if married filing jointly):<br>17 by \$2,000 \$<br>17 by \$2,000 \$<br>ar dependenta. You may add i<br>withheld for other income yo<br>re-amount of other income her income than the standard deduction ar Worksheet on page 3 and ent<br>withheld each pay period<br>withheld each pay period<br>withheld each pay period<br>withheld each pay period<br>withheld each pay period<br>with be withheld for your pycheck.<br>my knowledge and bellet, is true,<br>(1)                                                                                                    | to<br>3 \$<br>00<br>4(a) \$<br>4(a) \$<br>4(b) \$<br>4(c) \$<br>Not Applicable •<br>correct, and completio.<br>223-04-13<br>14te                                                                                                    |  |  |
| Step 3:<br>Claim<br>Dependent<br>and Other<br>Credits<br>Step 4<br>(optional):<br>Other<br>Adjustment<br>Exemption from<br>supect to over no<br>Step 5:<br>Sign<br>Here   | ts<br>Federal<br>Em            | If your total income will be<br>Multiply the number of<br>Multiply the number of<br>Add the amounts above f<br>this the amount of any oth<br>(a) Other income (not f<br>expect this year that w<br>This may include inter<br>(b) Deductions. If you exp<br>want to reduce your w<br>the result here<br>(c) Extra withholding. En<br>ng. By daming exemption from will<br>income tax in 2003. If you claim en<br>ar penalties of perjury, I declare<br>ployee's signature (This for                                                            | \$200,000 or less (\$400,000 or<br>qualifying children under age<br>f other dependents by \$500<br>for qualifying children and other<br>er credits. Enter the total here<br>horn jobs). If you want tax<br>ron't have withholding, enter th<br>est, dividends, and retirement i<br>beet to claim deductions other i<br>ithholding, use the Deductions<br>ther any additional tax you want<br>holding, use ently that you used to 6<br>weights from withholding, no income to<br>that this certificate, to the best of<br>that this certificate, to the best of<br>that this certificate, to the best of                                                      | r less if married filing jointly):<br>17 by \$2,000 \$<br>ar dependenta. You may add i<br>withheld for other income yo<br>re-amount of other income her<br>income<br>than the standard deduction ar<br>Worksheet on page 3 and ent<br>withheld each pay period<br>redenal income tax in 2022, and that yo<br>as will be withheld from your paycheck.<br>my knowledge and bellet, is true,<br>it.)                                                                                                    | to     3       to     3       to     3       to     3       to     4(a)       to     4(a)       to     4(b)       to     4(c)       to     4(c)       to     1       to     1       to     1       to     1       to     1                                                                                                    |  |  |
| Step 3:<br>Claim<br>Dependent<br>and Other<br>Credits<br>Step 4<br>(optional):<br>Other<br>Adjustment<br>benet to ove no<br>Step 5:<br>Sign<br>Here<br>Employers<br>Only  | ts<br>Federal<br>Empi          | If your total income will be<br>Multiply the number of<br>Multiply the number of<br>Add the amounts above f<br>this the amount of any oth<br>(a) Other income (not f<br>expect this year that w<br>This may include inter-<br>(b) Deductions. If you exp<br>want to reduce your w<br>the result here<br>(c) Extra withholding. En<br>rg. By claiming exemption from we<br>income tax in 2023. If you claim er<br>r penalties of perjury. I doclare<br>sployee's signature (This for<br>loyer's name and address                               | \$200,000 or less (\$400,000 or<br>qualifying children under age<br>f other dependents by \$500<br>for qualifying children and other<br>er credits. Enter the total here<br>from jobs). If you want tax<br>ron't have withholding, enter th<br>est, dividends, and retirement i<br>beet to claim deductions other<br>ithholding, use the Deductions<br>ther any additional tax you want<br>holding, you cetly that you owed no 6<br>endation from withholding, no income to<br>that this certificate, to the best of<br>erm is not valid unless you sign                                                                                                    | r less if married filing jointly):<br>17 by \$2,000 S<br>ar dependenta. You may add i<br>withheld for other income you<br>re amount of other income her<br>income<br>than the standard deduction ar<br>Worksheet on page 3 and ent<br>withheld each pay period<br>withheld each pay period<br>withheld som your paycheck<br>my knowledge and bellet, is true,<br>int.)                                                                                                    | a     3       b     3       b     4(a)       a     4(b)       a     4(b)       a     4(c)       a     4(c)       a     a       a     a       a     a       a     a       a     a       b     a       a     a       b     a       b     a       b     a       b     a       b     a       b     a       b     a       b     a       b     a       b     a       b     a       b     a       b     a       b     a       corroct, and complete.       corroct, and complete.       corroct, and complete.       corroct, and complete.       corroct, and complete.       corroct, and complete.       corroct, and complete.       corroct, and complete.       corroct, and complete.       corroct, a       corroct, a       corroct, a       corroct, a       corroct, a       corroct, a       corroct, a       corroct, a |  |  |
| Step 3:<br>Claim<br>Dependent<br>and Other<br>Credits<br>Step 4<br>(optional):<br>Other<br>Adjustment<br>bisect to one no<br>Step 5:<br>Sign<br>Here<br>Employers<br>Only | ts<br>Federal<br>Empi<br>State | If your total income will be<br>Multiply the number of<br>Multiply the number of<br>Add the amounts above f<br>this the amount of any oth<br>(a) Other income (not f<br>expect this year that w<br>This may include inter<br>(b) Deductions. If you exp<br>want to reduce your w<br>the result here<br>(c) Extra withholding. En<br>rg. By claiming exemption from we<br>income tax in 2023. If you claim ex-<br>propables of perjury. I doclare<br>sployee's signature (This for<br>loyer's name and address<br>of Indiana 200 W. Washington | \$200,000 or less (\$400,000 of less (\$400,000 of less (\$400,000 of less (\$400,000 of less (\$400,000 of qualifying children under age of other dependents by \$500 for qualifying children and other errors thave withholding, enter the total here is dividends, and retirement is about tax to claim deductions other trithholding, use the Deductions ther any additional tax you want though you certify that you owed no be employed from withholding, no income to the this certificate, to the best of the this certificate, to the best of the is not valid unless you sign St. Indianapols, IN 46204                                            | r less if married filing jointly): 17 by \$2,000 \$ 17 by \$2,000 \$ 17 by \$2,000 \$ 17 by \$2,000 \$ 18 or other income set of the standard deduction ar income be income be income be income be arround of other income here income be than the standard deduction ar Worksheet on page 3 and ent withheld each pay period . 18 will be withheld som your paycheck my knowledge and belief, is true, arround the standard deduction ar will be withheld som your paycheck my knowledge and belief, is true, arround the standard deduction ar swill be withheld som your paycheck my knowledge and belief, is true, arround the standard deduction ar standard deduction ar swill be withheld som your paycheck my knowledge and belief, is true, arround ar in a standard deduction ar standard deduction ar standard deduction ar standard deduction ar will be withheld som your paycheck my knowledge and belief, is true, arround ar ar arround ar ar arround ar ar arround ar ar arround ar ar arround ar ar arround ar arrow are arround ar arrow arrow are arrow arrow are arrow are arrow are arrow are arrow arrow are arrow are arrow arrow are arrow are arrow arrow arrow are arrow arrow are arrow arrow are arrow arrow are arrow are arrow arrow are arrow are arrow arrow are arrow are arro | a     3       b     3       b     4(a)       a     4(a)       a     4(b)       a     4(b)       a     4(c)       a     4(c)       a     a       a     a       b     a       a     a       b     a       b     a       a     a       b     a       b     a       b     a       b     a       b     a       a     a       b     a       b     a       b     a       b     a       b     a       b     a       b     a       c     a       c     a       c     a       c     a       c     a       c     a       c     a       c     a       c     a       c     a       c     a       c     a       c     a       c     a       c     a       c     a       c     a  <                                                                                                    |  |  |

Job Aid

**12.** Once you click the SUBMIT button, you will receive a pop up. You **must** enter your credentials to successfully submit the form.

Section 1: enter your username, your username is the 1<sup>st</sup> initial of your first name and the last 6 numbers of your PeopleSoft (also located on the back of your badge)

Section 2: enter your network password.

| Windows Security                              | ×                             |
|-----------------------------------------------|-------------------------------|
| AcroRd32                                      |                               |
| The server hrpum2.gmis.in.gov is<br>password. | asking for your user name and |
| That server also reports: "Peoples            | Soft Enterprise PeopleTools". |
| User name                                     |                               |
| Password                                      |                               |
|                                               |                               |
| ОК                                            | Cancel                        |
|                                               |                               |

Once you select **ok**, you will receive a message that the form has been successfully submitted.

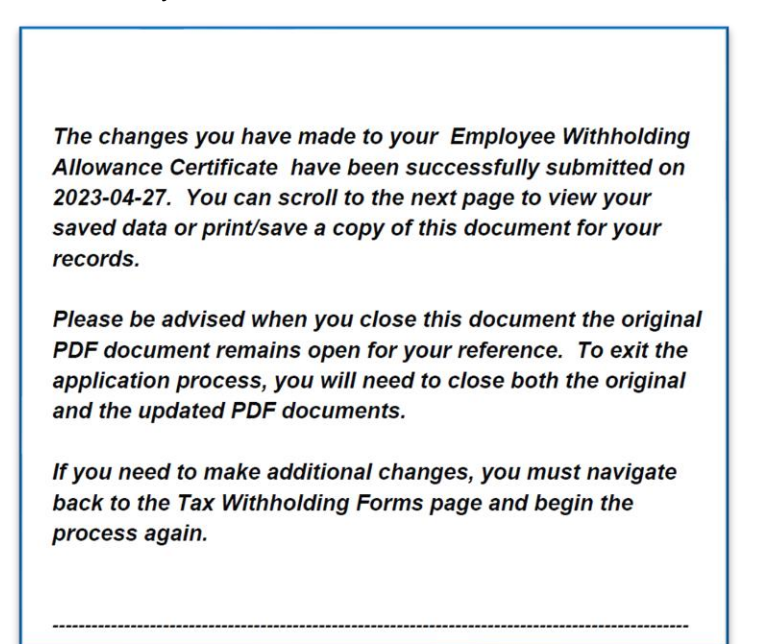

Job Aid

# **13.** Back in PeopleSoft, **select** the **State Withholding Details** by **selecting** the arrow on the right-hand side of the row.

| A Payroll |                  |                       | Tax Withholding                  | ĥ  | r Q | :  | $\oslash$ |
|-----------|------------------|-----------------------|----------------------------------|----|-----|----|-----------|
| Tax With  | holding          |                       |                                  |    |     |    |           |
| Company   | State of Indiana |                       |                                  |    |     |    |           |
| Status    | Active           |                       |                                  |    |     |    |           |
| Form Type | Jurisdiction     |                       | Withholding Details              |    |     |    |           |
| Federal   | Federal          | Tax Status            | Married Dependent Amount 0.      | 00 |     |    |           |
|           |                  | Other Income          | 0.00 Deductions 0                | 00 |     |    |           |
|           |                  | Extra Withholding     | 30.00 Other                      |    |     | 1: | 3         |
| State     | Indiana          | Tax Status            | Married Withholding Allowances 2 |    |     |    |           |
| Sidle     | Illuana          | Additional Amount     | 0.00 Additional Allowances       |    |     |    |           |
|           |                  | Additional Percentage | Other                            |    |     |    | >         |
|           |                  | Other Allowances      |                                  |    |     |    |           |
| Local     | HENDRICKS        | Tax Status            | Married Withholding Allowances 2 |    |     |    |           |
|           |                  | Additional Amount     | Additional Allowances            |    |     |    |           |
|           |                  | Additional Percentage | Other                            |    |     |    |           |
| Local     | MARION           | Tax Status            | n/a Withholding Allowances       |    |     |    |           |
|           |                  | Additional Amount     | Additional Allowances            |    |     |    |           |
|           |                  | Additional Percentage | Other                            |    |     |    |           |
|           |                  |                       |                                  |    |     |    |           |

#### 13. Select the Indiana Withholding Allowance Certificate

| State Tax Withholding Forms                                                                                                    | ×                     |
|----------------------------------------------------------------------------------------------------|-----------------------|
| Company State of Indiana                                                                                                    |                       |
|                                                                                                    |                       |
| You may complete Indiana Form 48845 so the Payroll Department can calculate the correct amount of tax to withhold from<br>ndiana income tax is withheld from your wages based on what you claim on the Employee's Withholding Exemption Certifi<br>County Status Certificate (48845). You can file a new 48845 form anytime your tax situation changes. | your pay.<br>cate and |
| Nhether you are entitled to claim a certain number of allowances or exemptions from withholding is subject to review by the<br>Your employer may be required to send a copy of this form to the Agency.                                                                                                    | e State.              |
| You can make changes to your withholding allowances online using the downloaded updateable PDF form and submit the<br>for processing by your payroll department. Be sure to print or save a copy of the completed form for your records.                                                                                                    | changes               |
|                                                                                                    |                       |
| Updateable Forms                                                                                                    |                       |
| Updateable Forms<br>Form Description                                                                                                    |                       |

Job Aid

#### 14. A warning message will display. Review the message then select OK to proceed.

| WAF                                                                                                    | NING                                                                                                    |
|----------------------------------------------------------------------------------------------------|----------------------------------------------------------------------------------------------------|
| The system will download to your computer a copy<br>You should only continue if you are<br>You should not continue if you are using a shared computer or public computer (such as the<br>14<br>OK | of the tax form which contains personal information.<br>using a trusted and secure computer.<br>ose in a library or internet café); doing this could leave your personal information vulnerable. |

Note: To edit your WH4 you need to enter it through the Adobe Application, NOT though a website. The steps below outline how to make sure you open it in the Application.

- 15. The downloads tab will appear on the right of your screen.a. Click on the folder icon (DO NOT click on the PDF "open file" blue link)

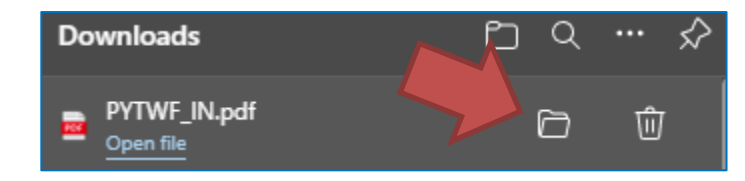

This prompt will open your downloads. Once the downloads folder opens, you '**right** click' on the file b.

| ∨ Today (2)  |                   |                  |
|--------------|-------------------|------------------|
| PYTWF_IN (1) | 4/12/2023 9:39 AM | Microsoft Edge P |

c. Select edit with Adobe Acrobat.

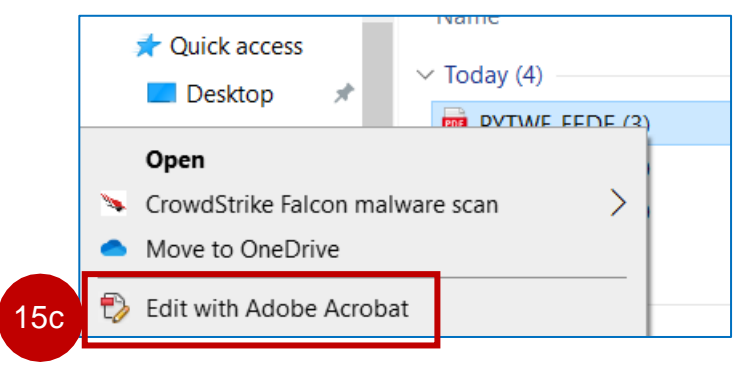

Step 16 is an alternative option if Step 15 does not work for you. Please skip to step 17 if step 15 worked.

16. Save the PDF (e.g. PYTWF IN.pdf) in a location on your PC.

Note: The downloaded PDF may also appear at the bottom of your web browser, however, do NOT use this option because the Submit option will NOT be available in a later step.

Use the Save As feature to rename file and save it to your preferred а. location.

### Job Aid

 Once you have used the Save As option, open the PDF file with Adobe Acrobat Reader DC.

| 🛃 Save As           |                           |                   | ×            |  |
|---------------------|---------------------------|-------------------|--------------|--|
| ← → × ↑ 🕇 ≻ Π       | is PC > Downloads         | ✓ ່⊂ Search Dow   | nloads       |  |
| Organize 👻 New fold | er                        |                   | III - ()     |  |
| This PC             | Name                      | Date modified     | Туре ^       |  |
| 3D Objects          | V Today (5)               |                   |              |  |
| Desktop             | PYTWF IN (3)              | 9/28/2021 2:08 PM | Microsoft Ed |  |
| Documents           | PYTWF_IN (2)              | 9/28/2021 1:58 PM | Microsoft Ed |  |
| Downloads           | TTWF_FEDE                 | 9/28/2021 1:56 PM | Microsoft Ed |  |
| b Music             | PYTWF_IN                  | 9/28/2021 1:55 PM | Microsoft Ed |  |
| Pictures            | PYTWF_IN (1)              | 9/28/2021 1:50 PM | Microsoft Ed |  |
| Videos              | > Earlier this month (13) |                   |              |  |
| Windows (C:)        | > Last month (1)          |                   |              |  |
| A Network           | <                         |                   | >            |  |

**17.** Once the PDF opens you notice that the fields in the form are now "fillable" and the green **Submit** button is available.

Note: You may need to clear your cache prior to opening the Employee's Withholding Certificate.

**18.** \* You **must** select a County of residence and County of employment to successfully submit the form. (Please remember to select your county of residence in which you resided as of January 1).

**19.** Please note if you choose an additional County withholding amount in line 9 you will receive a warning message, you can bypass this message by selecting **OK** and continue to enter the withholding amount.

| Warning: JavaScript Window -                                                                                                    |    |  |  |
|----------------------------------------------------------------------------------------------------|----|--|--|
| A change to the amount of additional county withholding will not be applied up<br>the first check of the following year. If you require a change to the amount of<br>additional county withholding to be applied sooner than the first check of the<br>following year, please contact your payroll administrator. |    |  |  |
|                                                                                                    | ОК |  |  |

Job Aid

**20.** When finished making desired updates, **select** the green **Submit** button from within the PDF.

21. A security warning may display. Review the message and then select Allow.

| Form WH-4<br>State Form 48845<br>(R8 / 9-22) Form WH-4<br>State Form 48845<br>(R8 / 9-22) Form WH-4<br>(R8 / 9-22) Form WH-4<br>This form is for the employer's records. Do not send this form to the Department of Revenue.<br>The completed form should be returned to your employer. |  |  |  |  |  |  |
|----------------------------------------------------------------------------------------------------|--|--|--|--|--|--|
| Full Name Social Security Number or ITIN                                                                                                    |  |  |  |  |  |  |
| Home Address City State ZIP Code                                                                                                    |  |  |  |  |  |  |
| Indiana County of Residence as of January 1: None (See instructions)                                                                                                    |  |  |  |  |  |  |
| Indiana County of Principal Employment as of January 1: <u>None</u> (See instructions)                                                                                                    |  |  |  |  |  |  |
| How to Claim Your Withholding Exemptions                                                                                                    |  |  |  |  |  |  |
| 1. You are entitled to one exemption. If you wish to claim the exemption, enter "1"                                                                                                    |  |  |  |  |  |  |
| 2. If you are married and your spouse does not claim his/her exemption, you may claim it, enter "1"                                                                                                    |  |  |  |  |  |  |
| 3. You are allowed one (1) exemption for each dependent. Enter number claimed                                                                                                    |  |  |  |  |  |  |
| 4. Additional exemptions are allowed if: (a) you and/or your spouse are over the age of 65 and/or                                                                                                    |  |  |  |  |  |  |
| (b) if you and/or your spouse are legally blind.<br>Check box(es) for additional exemptions: You are 65 or older or blind Spouse is 65 or older or blind                                                                                                    |  |  |  |  |  |  |
| 5. Add lines 1, 2, 3, and 4. Enter the total here                                                                                                    |  |  |  |  |  |  |
| 6. You are entitled to claim an additional exemption for each qualifying dependent (see instructions)                                                                                                    |  |  |  |  |  |  |
| 7. You are entitled to claim an additional exemption for each adopted gualifying dependent (see instructions)                                                                                                    |  |  |  |  |  |  |
| 8. Enter the amount of additional state withholding (if any) you want withheld each pay period                                                                                                    |  |  |  |  |  |  |
| 9. Enter the amount of additional county withholding (if any) you want withheld each pay period                                                                                                    |  |  |  |  |  |  |
| I hereby declare that to the best of my knowledge the above statements are true.                                                                                                    |  |  |  |  |  |  |
| Signature: Date: 2023-04-13                                                                                                    |  |  |  |  |  |  |
| Submit                                                                                                    |  |  |  |  |  |  |

**12.** Once you click the **SUBMIT** button, you will receive a pop up. You **must** enter your credentials to successfully submit the form.

Section 1: enter your username, your username is the 1<sup>st</sup> initial of your first name and the last 6 numbers of your PeopleSoft number (also located on the back of your badge)

Section 2: enter your network password.

|    | Windows Security                                                         | ×      |  |  |
|----|--------------------------------------------------------------------------|--------|--|--|
|    | AcroRd32                                                                 |        |  |  |
| 12 | The server hrpum2.gmis.in.gov is asking for your user name and password. |        |  |  |
|    | That server also reports: "PeopleSoft Enterprise PeopleTools".           |        |  |  |
|    | User name                                                                |        |  |  |
|    | Password                                                                 |        |  |  |
|    |                                                                          |        |  |  |
|    | ОК                                                                       | Cancel |  |  |
|    |                                                                          |        |  |  |

If you receive the following message when submitting your form, select **OK** and your form will be submitted.

| anning: JavaScript Window -                          |    |
|------------------------------------------------------|----|
| Cannot retrieve Submit button from a report template |    |
|                                                      |    |
|                                                      | ОК |

Once you select **ok**, you will receive a message that the form has been successfully submitted.

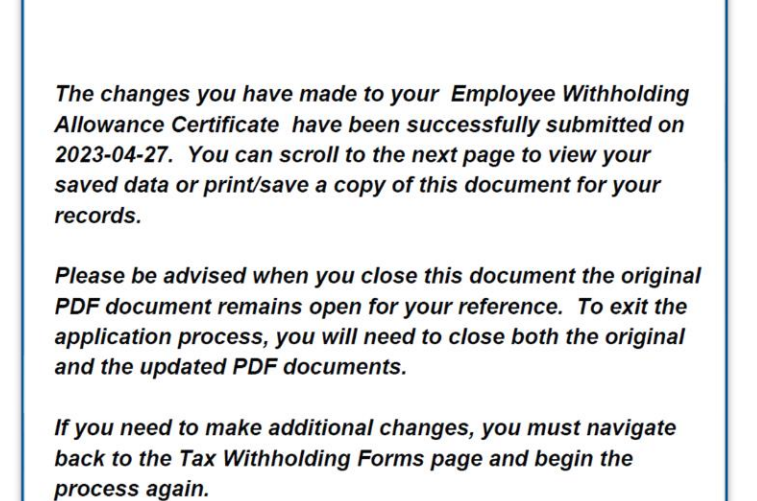

End of procedure.

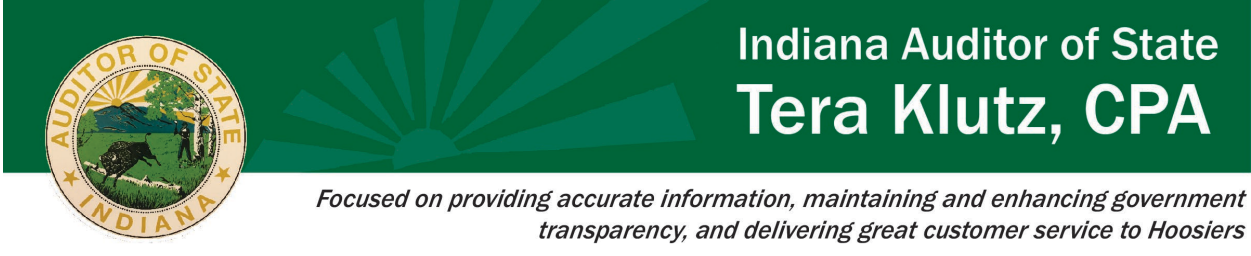

# **Directions to Prevent Tax Form Errors**

You will need to have Adobe Reader access to successfully submit tax forms; submit an IOT ticket if you do not have Adobe Reader.

| bat Re                                                     | ader                                                                                                    |                        |            |
|------------------------------------------------------------|----------------------------------------------------------------------------------------------------|------------------------|------------|
| A ne                                                       | n error occurred during the submit process. Authorization etwork service.                                                                                                    | on is required         | d for this |
|                                                            |                                                                                                    |                        | ОК         |
|                                                            |                                                                                                    |                        |            |
|                                                            |                                                                                                    |                        |            |
| Vindov                                                     | ws Security                                                                                                    |                        | ×          |
| Windov<br>Acro                                             | oRd32                                                                                                    |                        | ×          |
| Windov<br>Acrc<br>The se<br>name<br>That s                 | ws Security<br>DRd32<br>erver hrprd-gateway.gmis.in.gov is asking for ye<br>and password.<br>server also reports: "PeopleSoft Enterprise Peop                                              | our user               | ×          |
| Windov<br>Acrc<br>The se<br>name<br>That s<br>User         | ws Security<br>DRd32<br>erver hrprd-gateway.gmis.in.gov is asking for ye<br>and password.<br>server also reports: "PeopleSoft Enterprise Peop<br>r name                                    | our user<br>vleTools". | ×          |
| Windov<br>Acrc<br>The se<br>name<br>That s<br>User<br>Pass | ws Security<br>DRd32<br>erver hrprd-gateway.gmis.in.gov is asking for ye<br>and password.<br>server also reports: "PeopleSoft Enterprise Peop<br>r name<br>word                            | our user<br>HeTools".  | ×          |
| Windov<br>Acro<br>The se<br>name<br>That s<br>User<br>Pass | ws Security<br>DRd32<br>erver hrprd-gateway.gmis.in.gov is asking for ye<br>and password.<br>server also reports: "PeopleSoft Enterprise Peop<br>r name<br>word<br>demember my credentials | our user<br>HeTools".  | ×          |

There are 2 possible reasons employees are getting these errors.

- Error 1: The preferred email address is not updated.
- Error 2: The credentials are entered incorrectly.

#### ERROR 1

Agency Payroll Instructions:

You can rule out Error 1 by verifying the email address on file under Modify a Person (Navigation: Menu>Workforce Administrator>Personal Information>Modify a Person)

Under the Contact Information tab, you can view the employee's email addresses. If the employee does NOT have an Active Directory<sup>i</sup> ("AD") email address on file – STOP. The employee cannot submit electronic forms; the employee must submit a paper form.

If your agency determines the employee should have an AD email address but does not have one listed, you can submit an IOT ticket with the request.

If the employee DOES have an AD email address on file, make sure it is selected as the preferred email address. If the AD email address is not selected as the preferred email address, the employee will need to update their preferred email address.

Employee Instructions:

Update your preferred email address:

- 1. Log into Employee Self-Service within your HCM homepage
- 2. Select the Personal Details tile
- 3. Select the Contact Details tile
- 4. Under email address, select the state AD email address and check the preferred box/save
- 5. Log out and log back in before attempting to submit tax forms again

#### ERROR 2

Login credentials error

- Username: 1<sup>st</sup> initial of your 1<sup>st</sup> name and last 6 of your PeopleSoft number ex: J123456
- Password: Your network password

If errors continue after following the above steps, please reach out to AOS payroll at <u>Payrolldept@auditor.in.gov</u> for further assistance.

Error message: Connecting to the server

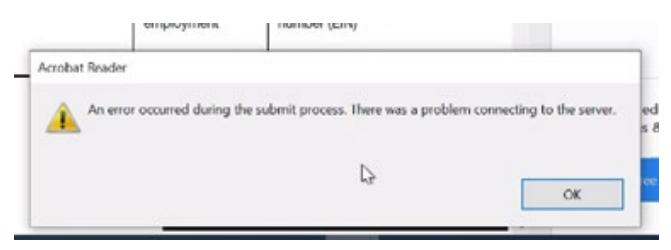

If employees are getting the above error message, instruct the employees to submit a paper form. The form must be a hard copy and display the employees' signature, we cannot accept the ESS electronic version (with the submit button).

#### Error message: Submit button is not on the form

If the SUBMIT button is not on the form, the form was not downloaded correctly. Refer to job aid <u>Payroll-03-Complete Tax Forms W-4 and WH-4</u> for step-by-step instructions.

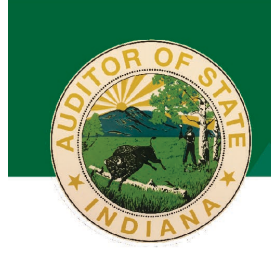

# Indiana Auditor of State Tera Klutz, CPA

Focused on providing accurate information, maintaining and enhancing government transparency, and delivering great customer service to Hoosiers

If further errors occur after following the job aid, reach out to AOS payroll at <u>Payrolldept@auditor.in.gov</u> for further guidance.

#### Error message: Additional county withholding

When an employee selects the additional county withholding section in the WH-4 form, the below message will pop up. The employees can continue by bypassing this message by selecting ok. Your additional county withholding will be updated.

| Warning | g: JavaScript Window -                                                                                                    |                                                   |
|---------|----------------------------------------------------------------------------------------------------|---------------------------------------------------|
| Ì       | A change to the amount of additional county withholding will not<br>the first check of the following year. If you require a change to the<br>additional county withholding to be applied sooner than the first<br>following year, please contact your payroll administrator. | t be applied until<br>e amount of<br>check of the |
|         |                                                                                                    | ОК                                                |

If further issues occur, you can contact AOS payroll at Payrolldept@auditor.in.gov for guidance.

#### Verifying Employee Tax Entries

Agency Payroll can verify employees' tax entries following the below navigation:

- Navigator
- Menu
- Payroll for North America
- Employee Pay Data USA
- Tax Information
- Update Employee Tax Data

<sup>&</sup>lt;sup>*i*</sup> The Active Directory includes all employee email addresses within the state network. There are several offices who are not part of the state network and therefore, their employees' email addresses would not be included.